## e-Statement & e-Advice Service - View e-Statement & e-Advice

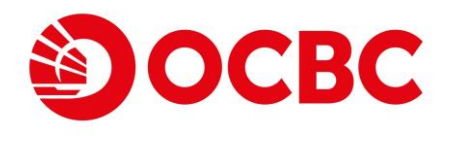

### Brand new user interface for a greater experience

 Re-organize "View e-Statement & e-Advice" to view various documents by account number / account type (for Premier Banking & Integrated Account)

Select the corresponding account number / type to view e-statement, or select "View All e-Advices" to view available e-advice, followed by choosing date range to proceed\*

| nd e-Advice<br>anage e-Statement<br>nd e-Advice | HARRY 134 - 000755134                                                                                                    |                                                                                                    |                                                                                                    |
|-------------------------------------------------|----------------------------------------------------------------------------------------------------|----------------------------------------------------------------------------------------------------|----------------------------------------------------------------------------------------------------|
|                                                 | View e-Statement and e-Advice                                                                                                    |                                                                                                    |                                                                                                    |
|                                                 | 1. Please select corresponding account to view e-statement and select "View 2. Please read through the relevant documents provided in the application p the terms and conditions from hyperlinks in the application process or the <u>B</u> able to access or download such version of the information after the expire of the information after the expire of the exp | All e-Advices" to check all available<br>rocess, including but not limited to<br><u>ank's website</u> within 30 days for yo<br>of the specified timeframe. | e-advices at once.<br>the terms and conditions. You can download and store<br>our future reference. Kindly note that you may not be |
|                                                 | Account Number                                                                                                    | From 2023/12/31                                                                                                    | To<br>2024/01/30 🗰 Filter                                                                                                    |
|                                                 | Please Select<br>View All e-Advices<br>Premier Banking                                                                                                    |                                                                                                    |                                                                                                    |
|                                                 | Premier Banking Multi-Currency Statement 404121-030<br>Premier Banking Multi-Currency Statement 491065-030                                                                                                    | Promotional Offer                                                                                                    | Important Notice                                                                                                    |
|                                                 | Statement 381481-201 HKD<br>Investment 081758-740                                                                                                    | ৷ly. The e-Statement & e-Advio<br>:k should be installed.                                                                                                  | e will no longer be accessible online after the bank account                                                                        |
|                                                 | Investment 224237-740 egularities, please report to the Bank immediately.<br>Investment 342500-740 and Conditions for e-Statement & e-Advice Service and                                                                                                    |                                                                                                    | e Bank immediately.<br>ent & e-Advice Service and the Terms and Conditions for                                                      |
|                                                 | Investment 502681-740<br>Visa Platinum 4052-2710-0012-7809 HKD                                                                                                    | m to any of our branches.                                                                                                    |                                                                                                    |

\*You can view, print and download up to the past 7 years' e-Statement and the recent 3 months' e-Advice via our Internet Banking.

# e-Statement & e-Advice Service OCBC - View e-Statement & e-Advice (CONT'D)

E-Statement / e-Advice which fulfill the selection criteria will be displayed right away on "Your Documents"

| View e-Statement and e-Advice                                                                                                    |                               |                                                      |  |
|----------------------------------------------------------------------------------------------------|-------------------------------|------------------------------------------------------|--|
| <ol> <li>Please select corresponding account to view e-statement and select "View All e-Advices" to check all available e-advices at once.</li> <li>Please read through the relevant documents provided in the application process, including but not limited to the terms and conditions. You can download and store the terms and conditions from hyperlinks in the application process or the <u>Bank's website</u> within 30 days for your future reference. Kindly note that you may not be able to access or download such version of the information after the expiry of the specified timeframe.</li> </ol> |                               |                                                      |  |
| Account Number                                                                                                    | From 2026/01/01               | To<br>2034/01/04 🗰 Filter                            |  |
| Your Documents                                                                                                    | _                             |                                                      |  |
| Date • e-Statement/e-Advice Promotional Off                                                                                                    | ffer                          | Important Notice                                     |  |
| 2033/08/15 Investment Account<br>224237-740                                                                                                    |                               |                                                      |  |
| 2028/01/03 Investment Account<br>224237-740                                                                                                    |                               |                                                      |  |
| 1. e-Statement & e-Advice will be retained for up to 7 years and 3 months respectively. The<br>is closed. Please save a copy for record purpose.                                                                                                    | e e-Statement & e-Advice v    | vill no longer be accessible online after the bank a |  |
| 2. To view e-Statement & e-Advice, Acrobat Reader and Chinese Traditional Font Pack shou                                                                                                    | uld be installed.             |                                                      |  |
| <ol> <li>Should there be any errors, discrepancies, unauthorized transactions or other irregularit</li> </ol>                                                                                                    | ities, please report to the E | Bank immediately.                                    |  |
| <ol> <li>The use of e-Statement &amp; e-Advice Service shall at all times be governed by Terms and Couse of eBanking Services.</li> </ol>                                                                                                    | Conditions for e-Statement    | & e-Advice Service and the Terms and Condition       |  |
| 5. To change your correspondence address, please submit a Change of Address Form to an                                                                                                    | ny of our branches.           |                                                      |  |
|                                                                                                    |                               |                                                      |  |

#### Click the desired e-Statement / e-Advice to open the PDF document

|                                                                                                    |                         | 1 / 3   - 100% +   E &                                                                                                    | ± 8 : |
|----------------------------------------------------------------------------------------------------|-------------------------|----------------------------------------------------------------------------------------------------|-------|
| 2         上回時間         上回時間         上回時間         上回時間           3         ACCOUNT SUMMARY AS AT 02 AUG 2033 戶口機要於2033年6月2日         上回時間         正回時間           3         PORTFOLIO SUMMARY AS AT 02 AUG 2033 戶口機要於2003年6月2日         正回時間         正回時間         正回時間           3         PORTFOLIO SUMMARY AS AT 02 AUG 2033 印口機要於2003年6月2日         正回時間         正回時間         正回時間           3         PORTFOLIO SUMMARY AS AT 02 AUG 2033 印口機要於2003年6月2日         正回時間         正回時間         正回時間           3         PORTFOLIO SUMMARY AS AT 02 AUG 2033 印口機要於2003年5月2日         正回時間         正回時間         正回時間           3         PORTFOLIO SUMMARY AS AT 02 AUG 2033 印口機要於2003年5月2日         正回時間         正回時間         正回時間         正回時間           100001 Collabored 中国         回日         日本         日本                                                                                                    |                         | Construct Landard Cardinal Landard Landard Landard Cardinal Landard Cardinal Landard                                                                                                    |       |
| BORTFOLIO SUMMAAY AS AT 02 AUG 2033 組合極要約2033年8月2日           BORTFOLIO SUMMAAY AS AT 02 AUG 2033 組合極要約2033年8月2日           BORTHOLD SUMMAAY AS AT 02 AUG 2033 組合極要約2033年8月2日           BORTHOLD SUMMAAY AS AT 02 AUG 2033 組合極要約2033年8月2日           BORTHOLD SUMMAAY AS AT 02 AUG 2033 組合極要約2033年8月2日           BORTHOLD SUMMAAY AS AT 02 AUG 2033 組合極要約2033年8月2日           BORTHOLD SUMMAAY AS AT 02 AUG 2033 組合極要約2033年8月2日           BORTHOLD SUMMAAY AS AT 02 AUG 2033 組合極要約2033年8月2日           BORTHOLD SUMMAAY AS AT 02 AUG 2033 組合極要約2033年8月2日           BORTHOLD SUMMAAY AS AT 02 AUG 2033 組合極要約2033年8月21日           BORTHOLD SUMMAAY AS AT 02 AUG 2033 組合極要約2033年8月21日           BORTHOLD SUMMAAY AS AT 02 AUG 2033 組合極要約2033年8月21日           BORTHOLD SUMMAAY AS AT 02 AUG 2033 組合極要約2033年8月21日           BORTHOLD SUMMAAY AS AT 02 AUG 2033 組合極要約2033年8月21日           BORTHOLD SUMMAAY AS AT 02 AUG 2033 組合極要約2033年8月21日           BORTHOLD SUMMAAY AS AT 02 AUG 2033 組合極要約2033年8月21日           BORTHOLD SUMMAAY AS AT 02 AUG 2033 組合極要約2033年8月21日           BORTHOLD SUMMAAY AS AT 02 AUG 2033 組合極要約2033年8月21日           BORTHOLD SUMMAAY AG AT 03 AUG 2033 組合極要約2033年8月21日           BORTHOLD SUMMAAY AG AT 03 AUG 2033 組合極要約2033年8月21日           BORTHOLD SUMMAAY AG AT 03 AUG 2033 組合極要約2033年8月21日           BORTHOLD SUMMAAY AG AT 03 AUG 2033 組合極要約2033年8月21日           BORTHOLD SUMMAAY AG AT 03 AUG 2033 LA AUG 2033 LA AUG 2033 LA AUG 2033 LA AUG 2033 LA AUG 2033 LA AUG 2033 LA AUG 2 |                         | ACCOUNT SUMMARY AS AT 02 AUG 2033 戸口模要於2033年8月2日<br>資産資源<br>M 2015年1月1日<br>M 2015年1月1日<br>M 2015<br>M 2015<br>M 2 |       |
| 日本語 (ADD ADD ADD ADD ADD ADD ADD ADD ADD AD                                                                                                    | No. of Concession, Name | PORTFOLIO SUMMARY AS AT 02 AUG 2033組合概要於2033年8月2日                                                                                                    |       |
| 3         24,028         24,028         24,020         32,750         1.00000         1,372,555.00           4,029         4,029         4,020         52,000         30,4,917.00           1,000         1,000         30,4,917.00           00003 KBN (HCLORDUS WERDEDUS OFF)         11,000         13,700         1.00000         502,700.00           00013 LBMS INTERS KAN (KLEIFT) (com, 24%)         10,000         14,4,600         1,00000         1,44,000.00           00014 KBMS INTERS KAN (KLEIFT) (com, 24%)         10,000         14,4600         1,00000         1,44,000.00                                                                                                    |                         | 設置組合<br>BECURITIES PORTFOLID<br>BELANCE BY<br>BALANCE CF MARKET PRICE<br>EXTRATE<br>MARKET VALUE<br>DODL DROBDER 名前の<br>2007 月前の<br>2007 月前<br>2007 月前<br>2007 月前<br>2007 月前<br>2007 月前<br>2007 月前の<br>2007 月前の<br>2007 月前の<br>2007 月前の<br>2007 月前の<br>2007 月前の<br>2007 月前の<br>2007 月前の<br>2007 月前の<br>2007 月前の<br>2007 月前の<br>2007 月前の<br>2007 月前の<br>2007 月前の<br>2007 月前の<br>2007 月前の<br>2007 月前の<br>2007 月前の<br>2007 月前の<br>2007 月前の<br>2007 月前の<br>2007 月前の<br>2007 月前<br>2007 月前の<br>2007 月前の<br>2007 月前<br>2007 月前の<br>2007 月前の<br>2007 月前の<br>2007 月前の<br>2007 月前<br>2007 月前の<br>2007 月前<br>2                                           |       |
| 0002 CLF HOLD21500 中電圧発展(HUD.2時間)<br>4,020 4,020 75,6500 1.000000 304,917.00<br>00005 HHDE HOLD21503 開催圧制(HDD 2時間)<br>11,000 11,000 11,000 43,7000 10,00000 502,700.00<br>00011 HANG SHEW HANK 悦生用行(HDD 2時間) 10,000 146,4000 1.000000 1,684,000.00<br>00014 SHE PPT 形得系形成 (HDD 200 11,000 11,684,000.00                                                                                                    | 3                       | 26,020 26,020 52.7500 1.000000 1,372,555.00                                                                                                    |       |
| 0005 HEBE UPLCLENDE 國際部務股 (HED 2005)<br>11,000 11,000 11,000 502,700,00<br>00011 HANG IERNE NAME 投工用行 (HED 2006)<br>10,000 10,000 146,4000 1,600,000 1,464,000,00<br>00016 SHE PPT 形得系统度 (HED 2007)                                                                                                    |                         | 00002 CLP HOLDINGS 中電控股 (HKD 港幣)<br>4,020 4,020 75、8500 1.000000 304,917.00                                                                                                    |       |
| 00011 KANG KKA MAN 校工用行 (MAO 通明)<br>10,000 148,4000 1,400000 1,484,000.00<br>00016 SHK PPT 所得系统完 (MAO 用例)                                                                                                    |                         | 00005 HSBC HOLDINGS 開製招股 (HKD 活物)<br>11,000 11,000 45,7000 1,000000 502,708.00                                                                                                    |       |
| 00016 Sank PPT 指示局系统术 (MOD 准例)                                                                                                    |                         | 00011 HANG DENG MARK 授生銀行 (HKO 港幣)<br>10,000 148,4000 1,000000 1.484.000 1,000000                                                                                                    |       |
|                                                                                                    |                         | 00016 SHE PPT 形得基地度 (HED 温啊)                                                                                                    |       |

# e-Statement & e-Advice Service OCBC - Manage e-Statement & e-Advice

## Brand new user interface for a greater experience

- Accounts are now sorted by categories to provide a much cleaner presentation
- User can discontinue the paper statement/advice in this function with valid email address registered in the Bank

Select corresponding account(s)\* by ticking the selection box and click "Next"

| Statement            |                                                                                                    |                                                       |                               |  |
|----------------------|----------------------------------------------------------------------------------------------------|-------------------------------------------------------|-------------------------------|--|
| e-Statement<br>dvice | IDA PMD 3                                                                                                    |                                                       |                               |  |
|                      | Manage e-Statement and e-A                                                                                                    | Advice                                                | GO GREEN                      |  |
|                      | 1. Your instruction will be effective within 3 business                                                                       | a days unless we notify you the otherwise.            |                               |  |
|                      | <ol> <li>Discontinuation of mailing service is on account to<br/>with the account number will no longer be mailed.</li> </ol> | basis. Once the instruction is effective, all stateme | nts and advices associated    |  |
|                      | 3. If you would like to resume mailing of paper state<br>and Advices Mailing Service to any of our branches.                  | esumption of Statements                               |                               |  |
|                      | 4. The use of eStatement & eAdvice Service shall at Service and the Terms and Conditions for use of eBar                      | all times be governed by Terms and Conditions for     | eStatement & eAdvice          |  |
|                      | 5. To change your correspondence address, please :                                                                            | submit a Change of Address Form to any of our brai    | nches.                        |  |
|                      | Account Type and Number                                                                                                    | Discontinue Pape                                      | r Statement and Advice        |  |
|                      | Deposits                                                                                                    |                                                       |                               |  |
|                      |                                                                                                    |                                                       |                               |  |
|                      | Premier Banking                                                                                                    |                                                       | $\checkmark$                  |  |
|                      | Current (HKD)                                                                                                    |                                                       |                               |  |
|                      | 045751-001                                                                                                    |                                                       | V                             |  |
|                      | Current (HKD)                                                                                                    |                                                       | <b>v</b>                      |  |
|                      | 186491-001                                                                                                    |                                                       |                               |  |
|                      | Statement (HKD)                                                                                                    |                                                       |                               |  |
|                      | 406222-200<br>Statements will be sent by mail.                                                                                |                                                       |                               |  |
|                      |                                                                                                    |                                                       |                               |  |
|                      | A reminder email will be sent to your email address                                                                           | below once the latest eStatement or eAdvice is a      | vailable at Internet Banking. |  |
|                      | E-mail                                                                                                    |                                                       |                               |  |
|                      | ****CHAN@WHBHK.COM                                                                                                    |                                                       |                               |  |
|                      |                                                                                                    |                                                       |                               |  |
|                      |                                                                                                    |                                                       | Next                          |  |

\*Discontinuation of mailing service is on account basis. Once the instruction is effective, all statements and advices associated with the account number will no longer be mailed.

# e-Statement & e-Advice Service Manage e-Statement & e-Advice (CONT'D)

#### Verify the email address record and accept T&C to proceed

| A FILL 3                                                                                                    |                                                                         |
|----------------------------------------------------------------------------------------------------|-------------------------------------------------------------------------|
| Manage e-Statement and e-Advice                                                                                                    | GO GREEN                                                                |
| <ol> <li>Your instruction will be effective within 3 business days unless we notify yo</li> <li>Discontinuation of mailing service is on account basis. Once the instruction<br/>with the account number will no longer be mailed.</li> </ol> | u the otherwise.<br>is effective, all statements and advices associated |
| <ol> <li>If you would like to resume mailing of paper statement &amp; advice, please sut<br/>and Advices Mailing Service to any of our branches.</li> </ol>                                                                                   | omit a Discontinuation / Resumption of Statements                       |
| 4. The use of eStatement & eAdvice Service shall at all times be governed by<br>Service and the Terms and Conditions for use of eBanking Services.                                                                                            | Terms and Conditions for eStatement & eAdvice                           |
| 5. To change your correspondence address, please submit a Change of Address                                                                                                    | ss Form to any of our branches.                                         |
|                                                                                                    |                                                                         |
| Account Type and Number                                                                                                    | Discontinue Paper Statement and Advice                                  |
| Current (UKD)                                                                                                    |                                                                         |
| 186491-001                                                                                                    | $\checkmark$                                                            |
| A reminder email will be sent to your email address below once the latest eState                                                                                                    | ment or eAdvice is available at Internet Banking.                       |
| E-mail                                                                                                    |                                                                         |
| ****SONKMYEUNG@OCBC.COM                                                                                                    |                                                                         |
| I have read, understood and agree the Terms and Conditions for eStatement                                                                                                    | t & eAdvice Service and Terms and Conditions for the                    |
| Use of OCBC Bank eBanking Services.                                                                                                    |                                                                         |
| Back                                                                                                    | Submit                                                                  |
|                                                                                                    |                                                                         |

#### Your instruction is submitted\*

| DA PMD 3                                                 |                                               |                                        |
|----------------------------------------------------------|-----------------------------------------------|----------------------------------------|
| Manage e-Statem                                          | ent and e-Advice                              | GO GREEN                               |
| Your Instruct<br>Reference no.: 20<br>Date: 2023/11/20 1 | on was Executed.<br>23112027979283<br>0:58 AM |                                        |
| Account Type and Number                                  |                                               | Discontinue Paper Statement and Advice |
| Current (HKD)<br>186491-001                              |                                               |                                        |
| E-mailSONKMYEUNG@OCBC.COM                                |                                               |                                        |
| Back                                                     |                                               |                                        |
|                                                          |                                               |                                        |

\*Instruction submitted will become effective within 3 business days.